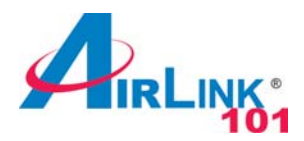

# Quick Installation Guide

#### 300N Wireless Cardbus Adapter

Model # AWLC6080

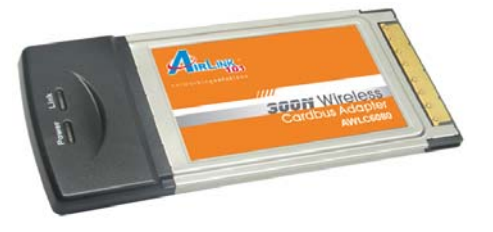

#### **Package Content:**

- Wireless Cardbus Adapter
- Driver & Utility CD
- Quick Installation Guide

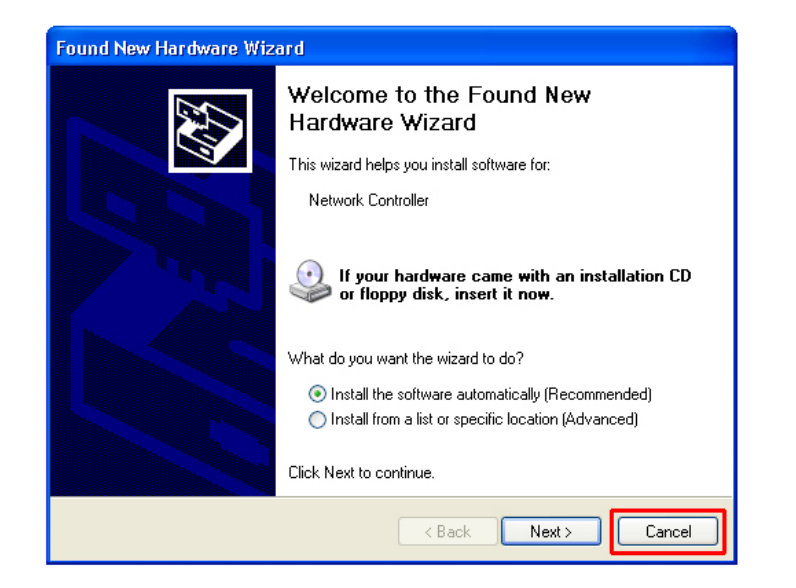

Step 3 The Autorun screen will pop up. Select Install Utility and Driver from the menu.

### **Section 1**

# Install Utility Software

This Quick Installation Guide only provides basic instructions. For more advanced features such as configuring encryption settings, please refer to the User's Manual on the provided CD.

*Note:* Be sure to power off your computer before inserting the Cardbus adapter.

**Step 1** Insert the Cardbus adapter into an available Cardbus slot and turn on your computer.

**Step 2** After turning on the computer, Windows will launch the **Found New Hardware Wizard**. The Found New Hardware Wizard appears differently depending on your operating system. Click **Cancel** to quit the wizard and insert the Installation CD into your CD drive.

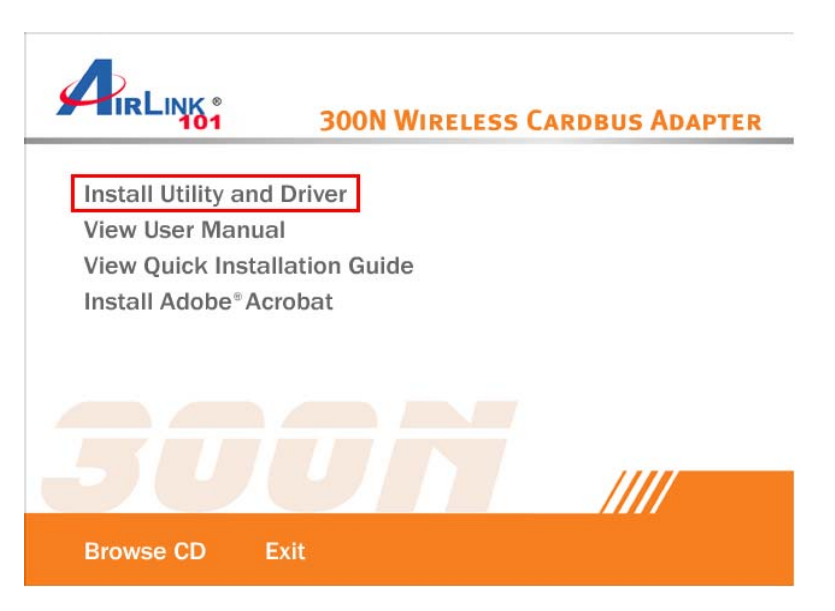

*Note:* If the Autorun screen doesn't appear automatically go to *Start*, *Run*, and type *D:\Utility\Setup.exe* (where *D* is the letter of your CD drive) and click *OK*.

Rev. 1.2

*Windows Vista users:* At this point, you may get a warning message like the one below. Make sure that you click **Allow** to continue with the installation.

| User Account Control                                                                                                    |
|----------------------------------------------------------------------------------------------------|
| An unidentified program wants access to your computer                                                                                                    |
| User Account Control stops unauthorized changes to your computer.<br>The source and purpose of this program are unknown. Don't run the program<br>unless you have used it before or know where it's from. |
| Unidentified Publisher                                                                                                    |
| Cancel<br>I don't know where this program is from or what it's for.                                                                                                    |
| Allow<br>I trust this program because I've used it before or I know where it's<br>from.                                                                                                    |
| 💌 Details                                                                                                    |

Step 4 Click Next at the welcome screen.

| Airlink101 WLAN Monitor | - InstallShield Wizard                                                                                       | × |  |  |
|-------------------------|----------------------------------------------------------------------------------------------------|---|--|--|
|                         | Welcome to the InstallShield Wizard for<br>Airlink101 WLAN Monitor                                           |   |  |  |
|                         | The InstallShield® Wizard will install Airlink101 WLAN<br>Monitor on your computer. To continue, click Next. |   |  |  |
|                         | < Back Next> Cance                                                                                           |   |  |  |

Step 5 Click Next to accept the default destination folder.

| Airlink101 WLAN Monitor - InstallShield Wizard                                                                          | X |
|----------------------------------------------------------------------------------------------------|---|
| Choose Destination Location<br>Select folder where setup will install files.                                            |   |
| Setup will install Airlink101 WLAN Monitor in the following folder.                                                     |   |
| To install to this folder, click Next. To install to a different folder, click Browse and select<br>another folder.     |   |
| Destination Folder         C:\\Airlink101\Airlink101 WLAN Monitor\         Browse         InstallShield         < Brock | ] |

**Step 6** Click **Continue Anyway** at the Windows Logo Screen. (For Windows 2000, click **Yes** at the Digital Signature Not Found prompt).

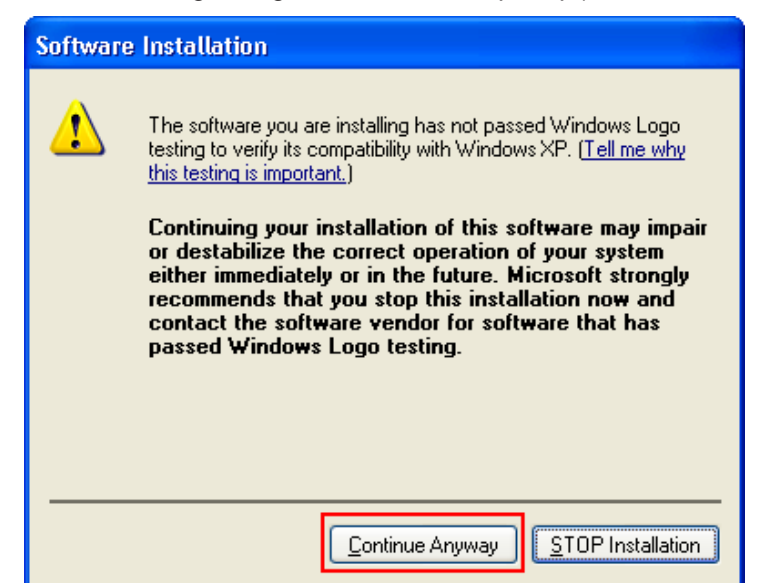

For Windows Vista, click the **Install this driver software anyway** button when the security warning appears.

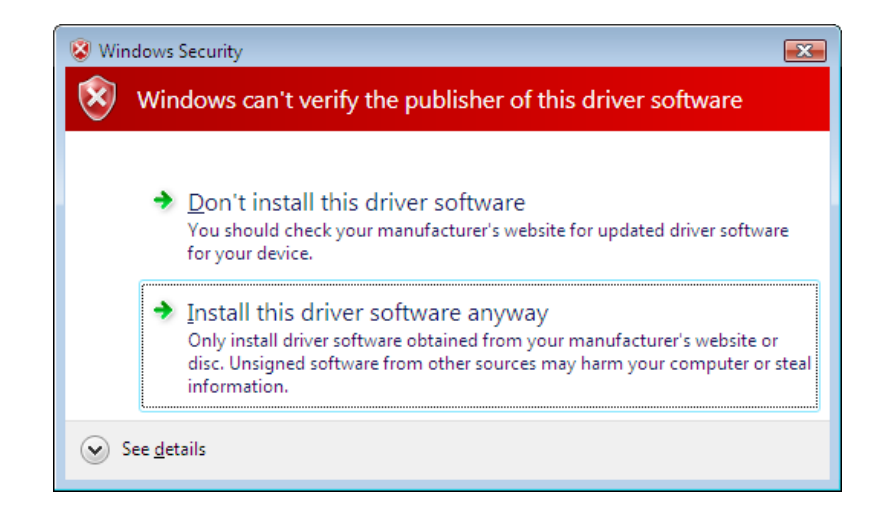

Step 7 Click Yes, I want to restart my computer now and then Finish to restart your computer.

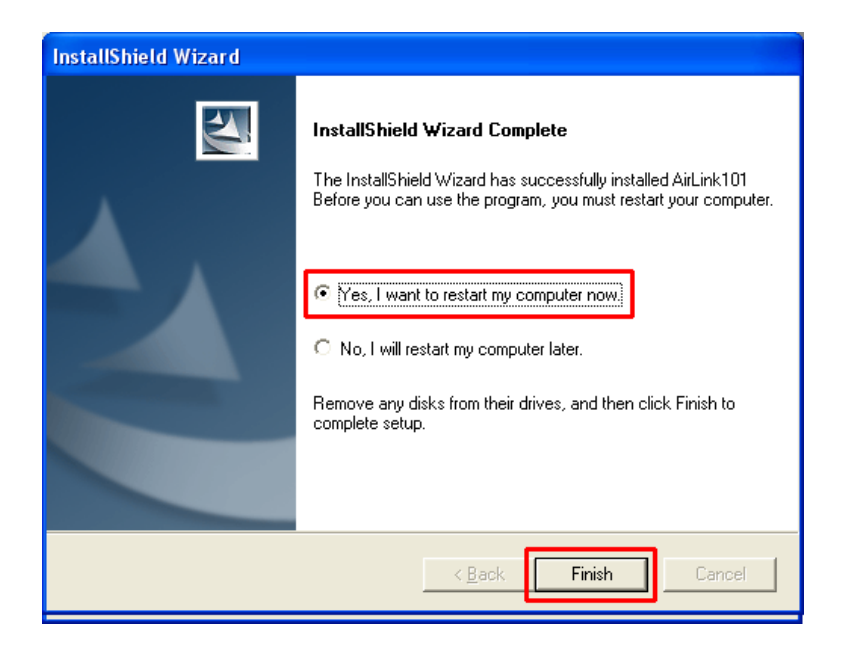

**Step 8** After the computer is restarted, Windows will ask to connect to Windows Update, select **No, not this time** and click **Next**. If this screen does not appear, you can skip to Section 2.

| Found New Hardware Wiz | ard                                                                                                    |
|------------------------|----------------------------------------------------------------------------------------------------|
|                        | Welcome to the Found New<br>Hardware Wizard                                                                                                    |
|                        | Windows will search for current and updated software by<br>looking on your computer, on the hardware installation CD, or on<br>the Windows Update Web site (with your permission).<br><u>Read our privacy policy</u> |
|                        | Can Windows connect to Windows Update to search for<br>software?                                                                                                    |
|                        | <ul> <li>○ Yes, this time only</li> <li>○ Yes, now and every time I connect a device</li> <li>○ No, not this time</li> </ul>                                                                                         |
|                        | Click Next to continue.                                                                                                    |
|                        | < Back Next > Cancel                                                                                                    |

Step 9 Select Install the software automatically and click Next.

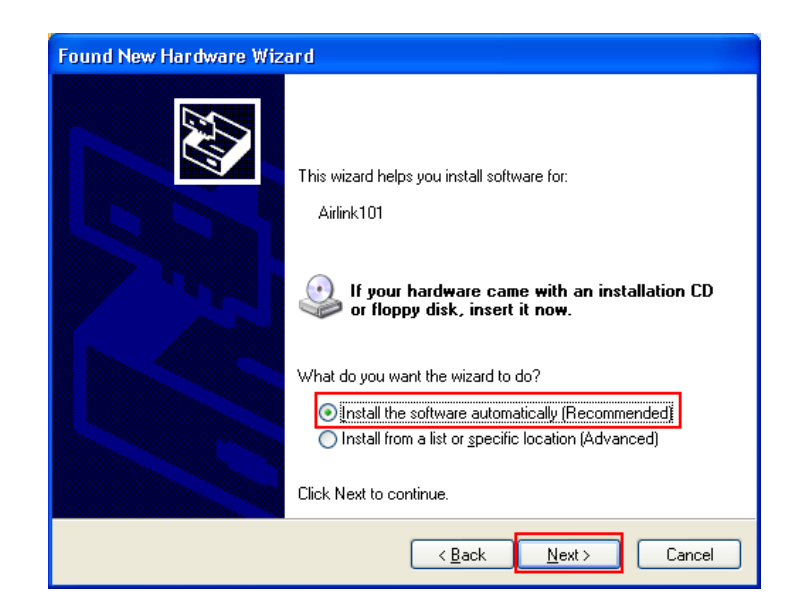

**Step 10** Click **Continue Anyway** at the Windows Logo Screen. (For Windows 2000, click **Yes** at the Digital Signature Not Found prompt).

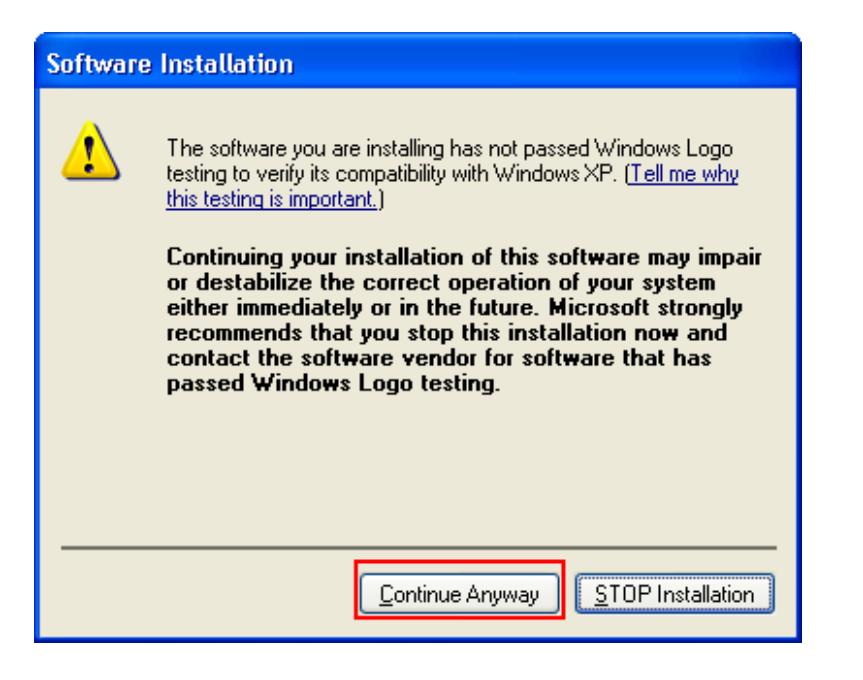

For Windows Vista, click the **Install this driver software anyway** button when the security warning appears.

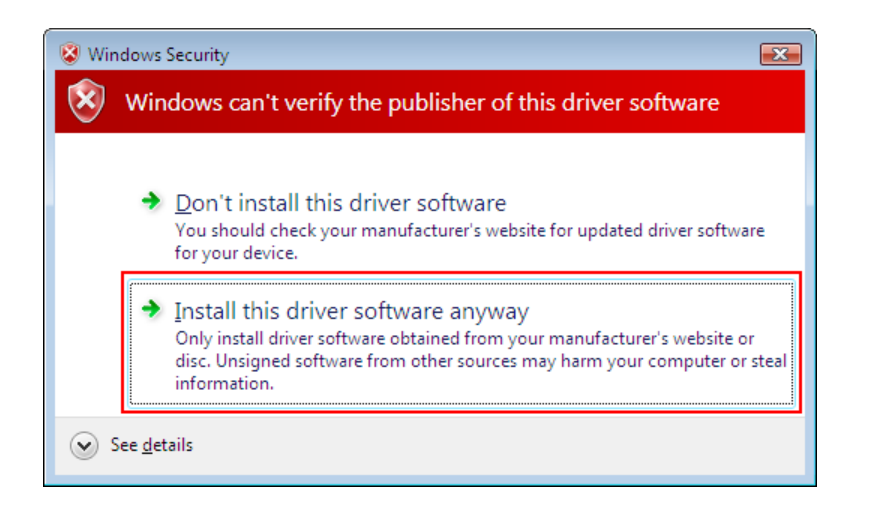

Step 11 Click Finish.

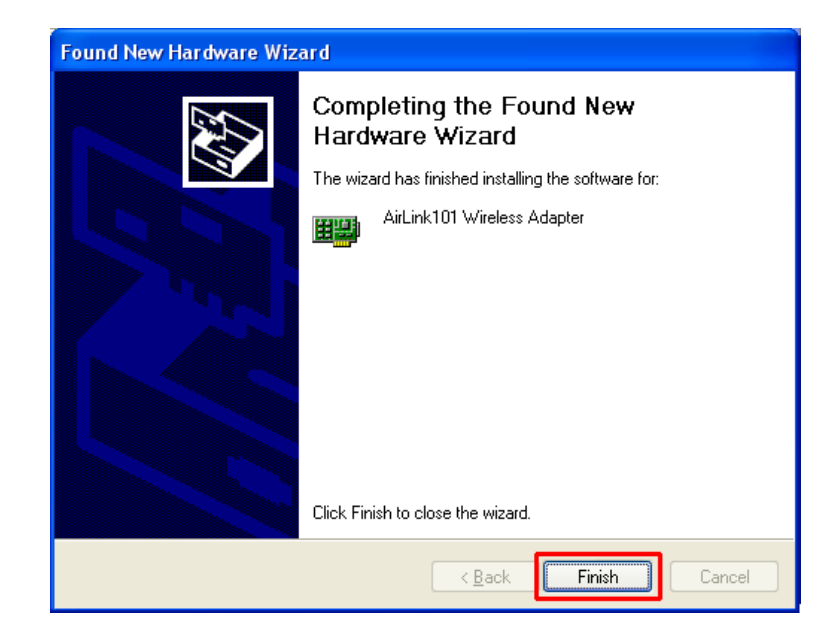

### **Section 2**

# Configuring the Wireless Adapter

#### Note to Windows XP Users:

You must disable the Wireless Zero Configuration Utility. Please follow the steps below to disable XP's wireless utility. Windows Vista users can skip the following instructions and go to **Step 1** 

Double-click on the **Wireless Network Connection Icon** in the system tray and then click on **Properties** or **Advanced**.

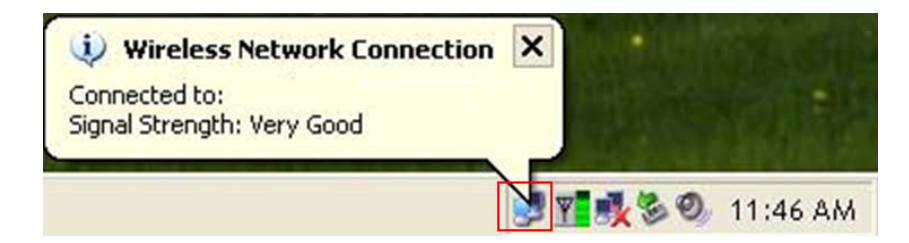

When the new wireless network connection properties window appears, go to the **Wireless Networks** tab, uncheck the **Use Windows to configure my wireless network settings** check box and click **OK**.

.

| neral                  | Wireless N                                      | letworks    | Advanc     | ed         |                                          |
|------------------------|-------------------------------------------------|-------------|------------|------------|------------------------------------------|
| Use                    | e Windows t                                     | o configur  | e my wire  | less netw  | ork settings                             |
| Avail                  | able networl                                    | ks:         |            |            |                                          |
| Toc                    | onnect to ar                                    | n available | e network  | , click Co | nfigure.                                 |
| Ă                      | wireless<br>108AP                               |             |            |            | Configure                                |
| ō                      |                                                 |             |            |            | Befresh                                  |
| 4                      | default                                         |             |            |            |                                          |
| Auto                   | default<br>erred networl<br>matically cor<br>v: | ks:         | vailable r | networks i | n the order liste                        |
| Prefe<br>Auto<br>belo  | default<br>erred network<br>matically cor<br>w: | ks:         | vailable r | networks i | n the order liste<br>Move up<br>Move dow |
| Prefe<br>Auto<br>pelor | default<br>erred networl<br>matically cor<br>v: | ks:         | vailable r | networks i | n the order liste<br>Move up<br>Move dow |

**Step 1** To open the utility, double click on the Wireless Monitor icon in the system tray at the bottom right-hand corner of your screen.

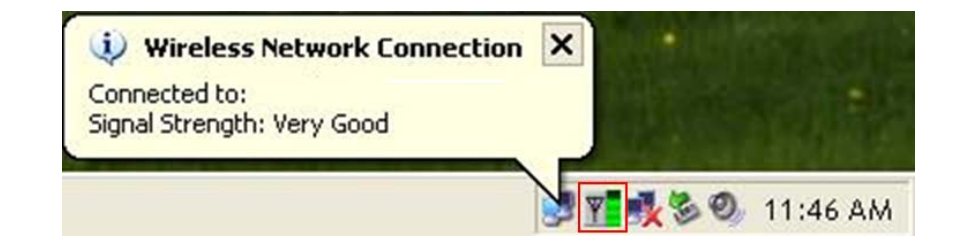

**Step 2** Go to the **AP List** tab, select the **SSID** (Network Name) of the wireless network you wish to connect to, and click **Connect**.

| -Wireless Inform  | ation          |                                                        |          |           |
|-------------------|----------------|--------------------------------------------------------|----------|-----------|
| Signal:           | Netwo          | Channel: 6<br>ork Name: default<br>Address: 192.168.1. | 102      | Connected |
| AP List           | Pro            | ofile Setting                                          | About    |           |
| SSID              | MAC(BSSID)     | S 🛆 Secu.                                              | Chan     |           |
| 💡 default         | 00:14:A5:95:18 | 62%                                                    | 6        | VVILEIESS |
|                   |                |                                                        |          |           |
| (                 |                |                                                        | >        |           |
|                   |                | Refresh                                                | Connect  |           |
| default - default | t              | <b>•</b>                                               | Activate |           |
|                   |                |                                                        |          |           |

If the network you are attempting to connect to is configured for encryption, you will see an orange lock icon next to the network.

| — Wireless Inform | ation          |                                                        |          |         |          |
|-------------------|----------------|--------------------------------------------------------|----------|---------|----------|
| Signat            | .II IP         | Channel: 6<br>ork Name: default<br>Address: 192.168.1. | 102      | Connect | <u>H</u> |
| AP List           | Pro            | ofile Setting                                          | About    |         |          |
| SSID              | MAC(BSSID)     | S 🛆 Secu.                                              | Chan     | Afrele  |          |
| 💡 default         | 00:14:A5:95:18 | 62%                                                    | 6        |         | 22       |
|                   |                |                                                        |          |         |          |
| <                 |                |                                                        | >        |         |          |
|                   |                | Refresh                                                | Connect  |         |          |
| default - default | t              | •                                                      | Activate |         |          |

When you click on it and click connect, a box will pop up requesting the wireless encryption key for the router. Enter the encryption key into the box and click **OK**.

| Connection                                    | × |
|-----------------------------------------------|---|
| This network requires a network key (WEP Key) |   |
|                                               |   |
| Кеу                                           |   |
| Show text in the password field               |   |
| OK                                            |   |
|                                               |   |

**Step 3** You should now be connected. You should see "Connected" in the top, right hand corner, and there will be a blue circle around the antenna icon next to the network name.

| AirLink101 Wireless Monitor                                                                                                    | X |
|----------------------------------------------------------------------------------------------------|---|
| - Wireless Information                                                                                                    |   |
| Channet: 6<br>Network Name: default<br>Signat: II IP Address: 192.168.1.102                                                                                                    | ļ |
| AP List Profile Setting About                                                                                                    |   |
| SSID         MAC(BSSID)         S         A Secu         Chan                Ŷ default         00:14:A5:95:18         62%         6                i default680         00:DE:FA:15:0         100%         6 |   |
|                                                                                                    |   |
| Refresh Connect default - default                                                                                                    |   |
|                                                                                                    |   |

#### Troubleshooting:

If you are experiencing problems with the connection (unable to connect, low signal strength, slow connection speed, not working, unstable wireless connection) you will want to tune your router's signal by changing channels on the router.

You do not need to change the channel on the card; it will automatically pick up the new channel after you reboot. The only channel that you need to change is the channel of the router.

Your router has 11 different channels to choose from. Start with channel 1 and work your way up. Each time you change the channel on the router, make sure that you restart the wireless computer before trying to connect again. Keep going through the channels until you find one that gives you a stable connection.

For instructions on changing channels, refer to the manual CD that came with your router.

### Section 3

# Technical Support

E-mail: support@airlink101.com

Toll Free: 1-888-746-3238

Web Site: www.airlink101.com

\*Theoretical maximum wireless signal rate derived from IEEE 802.11g standard and IEEE 802.11n draft specification version 1.0. Actual data throughput will vary. Network conditions and environmental factors, including volume of network traffic, building materials and construction, mix of wireless products used, radio frequency interference (e.g., cordless telephones and microwaves) as well as network overhead lower actual data throughput rate. Specifications are subject to change without notice. All products and trademarks are the property of their respective owners. Copyright ©2007 AirLink101®

Free Manuals Download Website <u>http://myh66.com</u> <u>http://usermanuals.us</u> <u>http://www.somanuals.com</u> <u>http://www.4manuals.cc</u> <u>http://www.4manuals.cc</u> <u>http://www.4manuals.cc</u> <u>http://www.4manuals.com</u> <u>http://www.404manual.com</u> <u>http://www.luxmanual.com</u> <u>http://aubethermostatmanual.com</u> Golf course search by state

http://golfingnear.com Email search by domain

http://emailbydomain.com Auto manuals search

http://auto.somanuals.com TV manuals search

http://tv.somanuals.com